## 附件2 研究生学业奖学金申请操作指南(学生端)

校内 IP 登录: http://172.16.131.73/gmis/home/stulogin

校外 IP 请使用 vpn 登录:先关注"广西师范大学"企业微信,点击"WebVPN 服务",点击"学生 研究生教育教学管理系统"

 ① 登录广西师范大学研究生教育教学管理系统(学生端口),输入学号、密码 (初始密码为身份证上面的出生年月日)

| 学号<br>密码                                                                                                    |      | - 〇                                                       |
|----------------------------------------------------------------------------------------------------|------|-----------------------------------------------------------|
| 请输入验证码                                                                                                    | 3867 | 友情提示<br>学生用户用学导和密码登录系统,初始密码显本人身份证上面出生日期(例如:<br>19990124)。 |
| ti a constanti a constanti a constanti a constanti a constanti a constanti a constanti a constanti a constanti | 录    |                                                           |

 新生需在"个人管理"模块完善"学生入学登记"、"个人信息维护"后, 方可继续申请。

| 「小人管理」へ                                                                | 个人基本信息  |              |           |             |    |        |
|------------------------------------------------------------------------|---------|--------------|-----------|-------------|----|--------|
| 学期报到主册                                                                 | 25      |              |           |             |    |        |
| <ul> <li>         へ人基本信息     </li> <li>         个人信息維护     </li> </ul> | 姓名      |              |           |             |    |        |
| 学生入学登记                                                                 | 姓名拼音    |              |           |             |    |        |
| 信息修改申请                                                                 | 性别      | 男            | ·         |             |    |        |
| 登录密码橡改                                                                 | 出生日期    | 1979-09-26   |           |             |    |        |
| 学籍异动申请                                                                 | 证件类型    | 中华人民共和国居民身份证 |           |             |    |        |
| 等级考试管理<br>等级考试成绩                                                       | 身份证号    |              |           |             |    |        |
| 照片信息核对<br>网上考试测评                                                       | 国家(地区)  |              | 「「「」」     | 民族          | 汉族 | ~      |
| 🕼 培养管理 🗸                                                               | 政治面貌    | Bix          | ~         | 入党日期        |    |        |
| ◎ 研工管理 ~                                                               | 婚姻状况    | 未婚           | ~         | 現役军人        | 0  | ~      |
| 111 科研管理 ~                                                             | 证件签发日期  |              | -         | 出生地         |    | [[7选择] |
|                                                                        | 10 C in |              | (7712102) | ai-100 kais |    | 77:212 |

 点击左侧导航栏【科研管理】,登记个人论文、专利发表等情况(新生若无相关成果,此模块可不填写)。注:学生排名和导师排名,指的是第一作者、 第二作者排名情况。如不存在排名,可选"其他"。

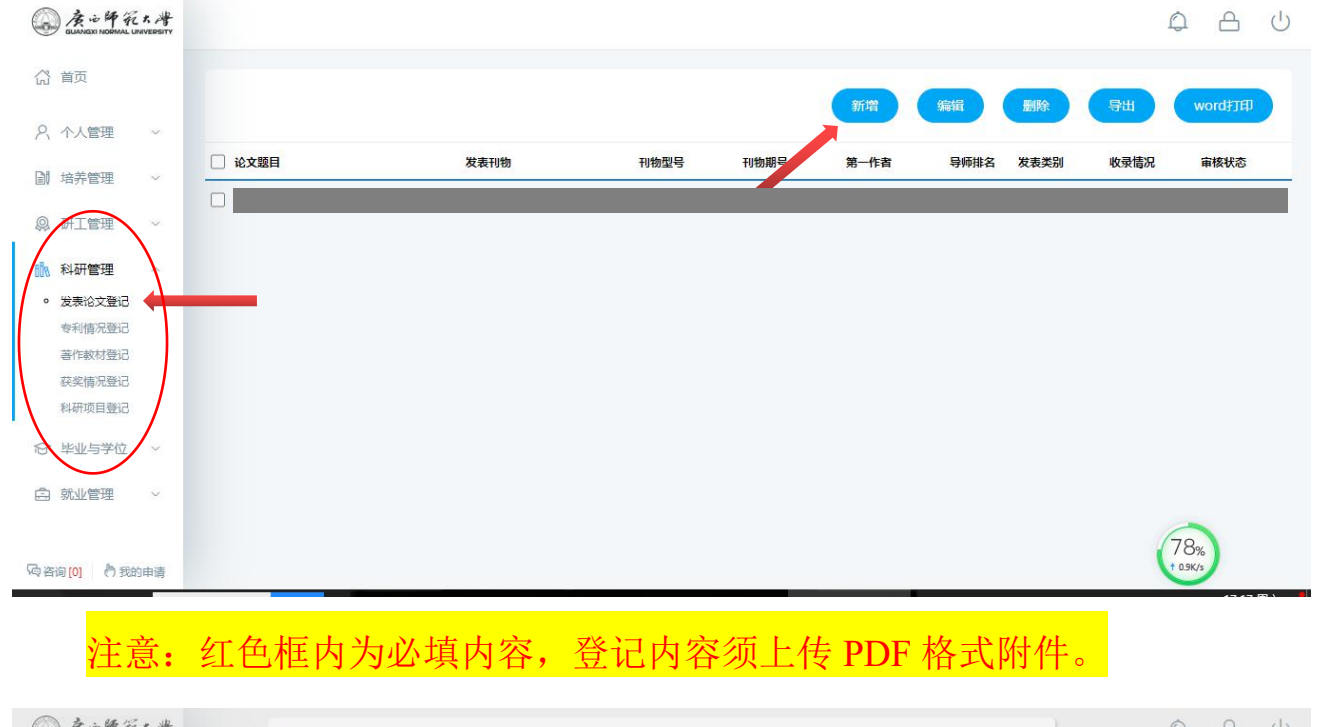

| 公 首页              |   |       | 论文名称:               |     |          |                     |     |   |    |      |          |
|-------------------|---|-------|---------------------|-----|----------|---------------------|-----|---|----|------|----------|
| 0 0.0000000       |   |       | 发表刊物名:              |     |          |                     |     |   |    | 导出   | word打印   |
| 2、小人官理            | Ň | 🗌 论文题 | <mark>刊</mark> 物国别: | 请选择 | ~        | 刊物分区(以文章发表当年为<br>准) | 请选择 | ~ | 30 | 收录情况 | 审核状态     |
| 训 培养管理            | × | 红色研   | 国际标准刊号(ISSN号):      |     |          | 发表日期:               |     |   | -1 | 其他   | 未审核(已提交) |
| Q 研工管理            |   |       | 国内统一刊号 (CN):        |     |          | 刊物卷号:               |     |   |    |      |          |
| ♪ 科研管理            | ~ |       | 刊物期号:               |     |          | 语种:                 | 请选择 | ~ |    |      |          |
| • 发表论文登记          |   |       | 论文美型:               | 请选择 | ~        | 第一作者:               |     |   |    |      |          |
| 专利情况登记            |   |       | 作者排名(共同作者纳入计<br>数): | 请选择 | ~        | 第二作者:               |     |   |    |      |          |
| 41 FX 付 登10获奖情况登记 |   |       | 第三作者:               |     |          | 通讯作者(所有通讯作者):       |     |   |    |      |          |
| 科研项目登记            |   |       | 共同作者排名:             | 请选择 | ~        | 共同作者人数:             |     |   | 1  |      |          |
| 8 毕业与学位           |   |       | 其他作者:               |     |          | 论文第一署名单位:           |     |   |    |      |          |
| 1 就业管理            |   |       | 导师第一署名单位:           |     |          | 导师排名:               | 请选择 | ~ |    |      |          |
| D WALD'S          |   |       | 起始页数:               | 页~  | <u>م</u> | 检索情况:               | 请选择 | ~ |    | 2    | -        |
|                   |   |       | 检索号:                |     |          | 发表类别:               | 请选择 | ~ |    | 6    | 77%      |

4. 点击左侧导航栏【研工管理】-【奖学金申请】-"学业奖学金",点击"申请"。

| ▲ 度心師死大者<br>BUNNER NORMAL LINNEDETTY                                                                                     |                                                                                                    |                                                                                                    |                                                                     | 0 A Q |
|----------------------------------------------------------------------------------------------------|----------------------------------------------------------------------------------------------------|----------------------------------------------------------------------------------------------------|---------------------------------------------------------------------|-------|
| (2) 首页<br>♀ 个人管理 ~                                                                                                    | 国家奖学金                                                                                                    | 学业奖学金                                                                                                    | 其他奖学金                                                               | Ö     |
| <ul> <li>論 培养管理</li> <li>研工管理</li> <li>学年重空強己</li> <li>评校并干申请</li> <li>回商党助申请</li> <li>个人贷款申请</li> <li>\$字会申请</li> </ul> | <ul> <li>申请时间:2021-09-18 ~ 2021-09-20</li> <li>申请政治:2020,2019,2018 级;非定向,定向,联合培养,委托培养,<br/>自業经差,协作,留学生,保育学種(非定向),保留学種(古南),保留学種(古南),保留学種(古尊),目券留学生,国际组织资助,学校问交换,其它学生</li> <li>本称合称:</li> <li>申请人数:</li> <li>申请人数:</li> </ul> | <ul> <li>申請时间: 2021-10-20 ~ 2021-11-05</li> <li>申請別意: 2021, 2020, 2019, 2016 级; 非定向, 联台培养, 委托培养, 自筹经差, 国际组织资助 学生</li> <li>本院名额:</li> <li>申请人数:</li> <li>申请条件:</li> </ul> | <ul> <li>· 契学全分类: 0 个</li> <li>· 申请功意:</li> <li>· 奖学全名称:</li> </ul> |       |
| 助学会发放查询<br>学生医保申请<br>三助岗位申请<br>诸保申请<br>学生留校登记<br>納田中诗                                                                    | # <b>南</b><br>历史记录                                                                                                    | 申请                                                                                                    | +#                                                                  |       |

5. 如实填写: 个人成绩平均分、英语过级情况、申请理由,并选择申请奖励等级(新生平均分为考研成绩平均分,保研同学平均分统一填写 90 分,高年级研究生如上一学年没有课程成绩,平均分统一填写 90 分。)

|                                           |                    |                                       |                                        |         |         | ¢ A         |
|-------------------------------------------|--------------------|---------------------------------------|----------------------------------------|---------|---------|-------------|
| 合 首页                                      | <b>未提交</b><br>等待提交 | · · · · · · · · · · · · · · · · · · · | <ul> <li>院系审核</li> <li>等待审核</li> </ul> |         |         | (時) (数) (週) |
| 2、个人管理 ~                                  |                    |                                       |                                        |         |         |             |
| ■ 培美管理 >                                  | 姓名:                |                                       | 性别:                                    |         | 出生年月:   |             |
| EN PROPERT                                | 政治面貌:              |                                       | 民族:                                    |         | 入学时间:   |             |
|                                           | 学院:                |                                       | 专业:                                    | (ii)    | 学号:     |             |
| 评优评于申请                                    | 学制:                |                                       | 学习阶段:                                  |         | 身份证号:   |             |
| 困难资助申请                                    | 培养方式:              |                                       | 申请奖励等级:                                | 老生一等奖 🗸 | 评定奖励等级: | ×           |
| <ul> <li>个人贷款申请</li> <li>奖学金申请</li> </ul> | 平均分                |                                       | 英语过级情况                                 | 清选择     |         |             |
| 助学会发放查询                                   |                    |                                       |                                        |         |         |             |

申请理由不少于 100 字,语句通顺,有条理,无错别字,排版美观,导出表格后不能排版 到第二页。应从德、智、体、美、劳等方面综合表述,如实反映个人成绩、科研成果、社会实 践情况、创新能力及其他优秀事迹。不能简单罗列个人获奖及履职等信息;不可将家庭贫困作 为申请理由,或只描述个人的家庭经济情况;不要出现尊敬的领导,此致敬礼等表述。 点击右上方"提交"。三级审核通过后,点击"word 打印",导出申请审批表。可适当调整表格,确保打印后不超两页 A4 纸,各级意见不能分页,保持表格清晰、美观。

| <b>己提交</b><br>2021-09-18 23:5 | 編号貨車核通过 <th< th=""> <th<< th=""><th>客院(部) 党委副书记員<br/>変通过<br/>1021-09-18 23:52:27</th><th><b>学結研工申核</b><br/>2021-09-19 00:05:24</th><th></th><th>Word打印</th></th<<></th<> | 客院(部) 党委副书记員<br>変通过<br>1021-09-18 23:52:27 | <b>学結研工申核</b><br>2021-09-19 00:05:24                                                                                                    |       | Word打印     |
|-------------------------------|----------------------------------------------------------------------------------------------------|--------------------------------------------|----------------------------------------------------------------------------------------------------|-------|------------|
| 姓名:                           |                                                                                                    | 性别:                                        | 男                                                                                                    | 出生年月: | 1997-08-27 |
| 政治面貌:                         |                                                                                                    | 民族:                                        | 汉族                                                                                                    | 入学时间: | 2020-09-13 |
| 学院:                           | 业技术师范学院                                                                                                    | 专业:                                        | (CONTRACT)                                                                                                    | 学号:   | -          |
| 学制:                           | 3                                                                                                    | 学习阶段:                                      | 硕士                                                                                                    |       |            |
| 培养方式:                         | 非定向                                                                                                    | 身份证号:                                      | Contraction of the local distance of the local distance of the loc |       |            |
| 平均分                           | 88                                                                                                    | 英语过级情况                                     | 六级                                                                                                    |       |            |